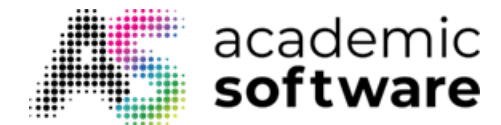

## How to use Ubuntu Linux virtual machine

Click here to download the manual

Step 1: Click on the Request button.

It can take up to 5 minutes for your virtual machine to be created in Azure.

Step 2: Click on the 'Start VM' button.

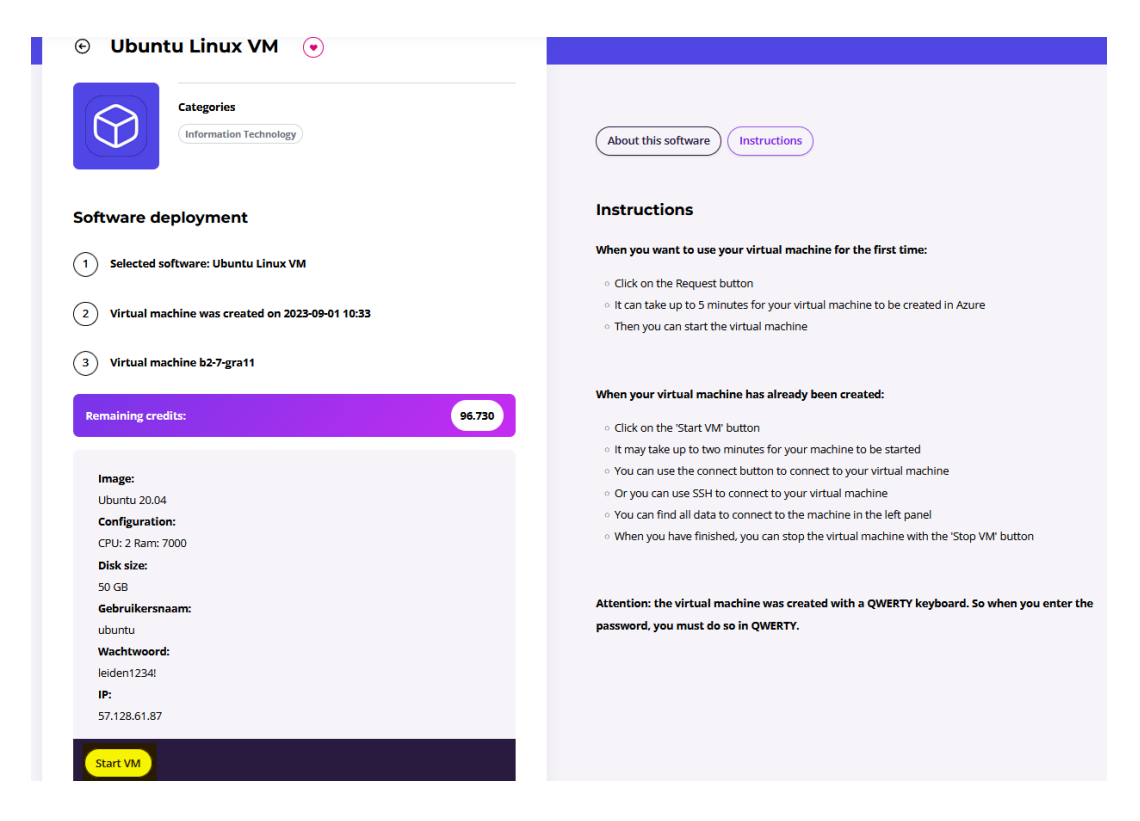

It may take up to two minutes for your machine to be started.

Step 3: You can use the connect button to connect to your virtual machine.

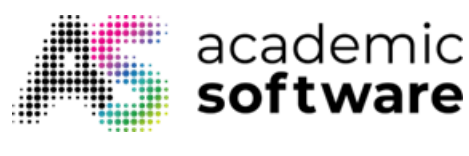

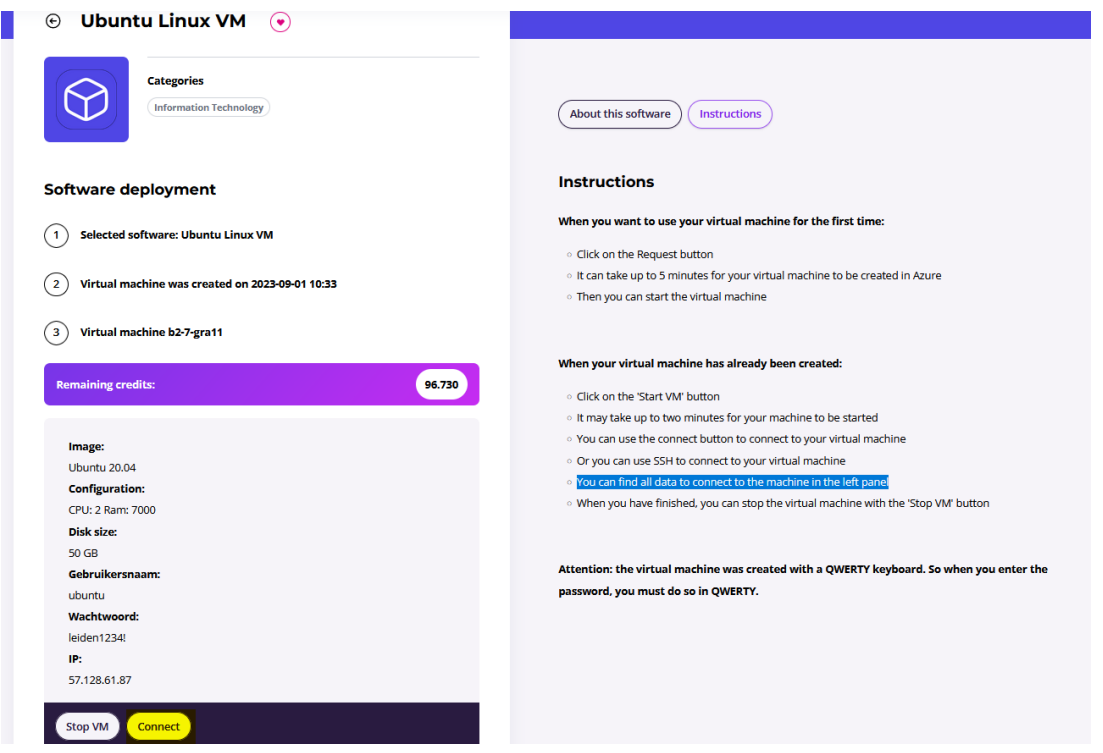

**Step 4:** Fill in your username and password, You can find all data to connect to the machine in the left panel.

Attention: If your password is wrong, check your keyboard layout. the virtual machine was created with a QWERTY keyboard. So when you enter the password, you must do so in QWERTY.

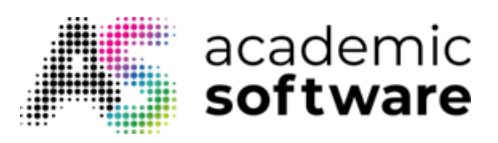

| Connected to QEMU (instance 00460341) | Send CtrlAltDel |
|---------------------------------------|-----------------|
|                                       |                 |
|                                       |                 |
| Ubuntu 20.04.6 LTS b2-7-grafii ttyi   |                 |
| b2-7-gra11 login:                     |                 |
|                                       |                 |
|                                       |                 |
|                                       |                 |
|                                       |                 |
|                                       |                 |
|                                       |                 |
|                                       |                 |
|                                       |                 |
|                                       |                 |
|                                       |                 |
|                                       |                 |
|                                       |                 |
|                                       |                 |
|                                       |                 |
|                                       |                 |
|                                       |                 |
|                                       |                 |
|                                       |                 |
|                                       |                 |
|                                       |                 |
|                                       |                 |
|                                       |                 |

Have more questions? <u>Submit a request</u>